# Delivering PDFs from Illustrator

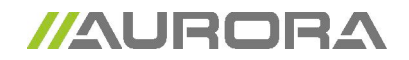

## What to pay attention to when formatting in Illustrator.

- layout and images in CMYK and/or greyscale (300dpi). Bitmap images minimum 1200dpi
- layout in correct format, check whether there is sufficient bleed
- Setting all overprint, meaning black text, fills and strokes (lines) in the layout. Be careful not to apply overprint or overlap to the wrong items, this could generate unwanted results.

#### What to pay attention to when creating PDFs

- converting letter types in illustrations to outlines
- embedding all images in the layout
- converting all colours to CMYK (except the colours which need to be printed as PMS)-
- generating PDF with a minimum bleed of 5 mm
- generating PDF with crop marks at least 10 mm from page's edge.
  - example: layout is 163 x 88 mm (provided from printer),
    - PDF to generate: document format + 30 mm

# Creating PDFs from Illustrator

| 1 > File                                                                                                    | O O O Opslaan als                                                                                                    |
|----------------------------------------------------------------------------------------------------|----------------------------------------------------------------------------------------------------|
| > Save as                                                                                                    | Powerstels Nameloss 1 off                                                                                                    |
| > select location (to save file) > select<br>"Adobe PDF"<br>> Save                                                                                              | Locatie: Bureaublad                                                                                                    |
|                                                                                                    | Structuur: Adobe PDF (pdf)                                                                                                    |
|                                                                                                    | Annuleer                                                                                                    |
| 2 General                                                                                                    | Adobe PDF opsiaan                                                                                                    |
| <ul> <li>Preset Adobe PDF Export<br/>PDF/X-1 a:2001         <ul> <li>to view the PDF after generating,<br/>check "View PDF after saving"</li> </ul> </li> </ul> | Adobe PDF-voorinstelling:       [PDF/X-1a:2001]       Compatibiliteit:       Acrobat 4 (PDF 1.3)         Standaard:       PDF/X-1a:2001       Compatibiliteit:       Acrobat 4 (PDF 1.3)         Ausrengee ashopsions:       Beschrijving:       Gebruik deze instellingen om Adobe PDF-documenten te maken die moeten worden gecontroleerd of moeten voldoen aan PDF/X-1a:2001, een ISO-standaard voor het uitwisselen van grafische gegevens. Raadpoege de gebruikershandleiding van Accobat voor ?         Beschrijving:       Gepting         Semevaning       Optinaliseen voor snelle weergave op het web         Optinaliseen voor snelle weergave op het web       Optinaliseen voor solle weergave op het web         Optinaliseen van de bovenste lagen       OPF met meerdere pagina's maken van paginategels                                                                                                    |
| 3 Compression<br>- use default                                                                                                    | Adobe PDF opsiaan         Adobe PDF-voorinstelling:       [PDF/X-1a:2001]         Standaard:       PDF/X-1a:2001         Standaard:       PDF/X-1a:2001         Compressie:       Compressie:         Nationary       Bicubisch downsamplen naar         Bicubisch downsamplen naar       900         Bicubisch downsamplen naar       900         Bicubisch downsamplen naar       900         Bicubisch downsamplen naar       900         Arbeeldingen boven       450         Bicubisch downsamplen naar       900         Pixels       Arbeeldingen boven         Monoctroom-bitmapafbeeldingen       Tegelgrootte:         Monoctroom-bitmapafbeeldingen naar       900         Monoctroom-bitmapafbeeldingen       Tegelgrootte:         Bicubisch downsamplen naar       900         Pixels       Pixels         Monoctroom-bitmapafbeeldingen       Tegelgrootte:         Bicubisch downsamplen naar       900         Pixels       Pixels         Monoctroom-bitmapafbeeldingen       Tegelgrootte:         Bicubisch downsamplen naar       900         Pixels       Pixels |

(Voorinstelling opslaan...)

Compressie: CCITT-groep 4

Tekst en lijnwerk comprimerer

-

(PDF opslaan )

Annuleren

#### 4 Marks and Bleeds

#### - Marks

Check: Trim marks Check: Page information Offset: 10 mm

- Bleeds

Bleed: 10 mm overall

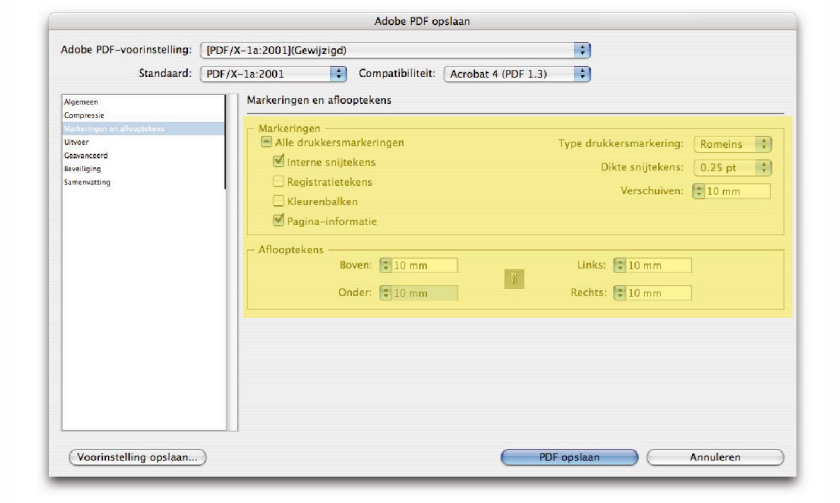

## 5 Output

Convert PMS colours which will be printed in quadri to 4 colours in the layout

| Adobe PDF-voorinstelling:                  | [PDF/X-1a:2001](Gewijzigd)   |                                                    |        |
|--------------------------------------------|------------------------------|----------------------------------------------------|--------|
| Standaard:                                 | PDF/X-1a:2001 Compatib       | iliteit: Acrobat 4 (PDF 1.3)                       |        |
| Ngemeen                                    | Uitvoer                      |                                                    |        |
| Compressie<br>Markesiagen en afferenteleur | - Klour                      |                                                    |        |
| Uitvoer                                    | Kleurconversie               | Converteren naar doel (nummers behouden)           |        |
| Geavanceerd                                |                              |                                                    | -      |
| Beveiliging                                | Doel:                        | Document CMYK: - Coated FOGRA27 (ISO 12647-2:2004) | \$     |
| Samenvatting                               | Profielinsluitingsbeleid:    | Profielen niet opnemen                             | 4<br>* |
|                                            | PDF/X                        |                                                    |        |
|                                            | Naam uitvoerintentieprofiel: | Document CMYK: - Coated FOGRA27 (ISO 12647-2:2004) | +      |
|                                            | Naam uitvoervoorwaarde:      |                                                    |        |
|                                            | Uitvoervoorwaarde-id:        | FOGRA27                                            |        |
|                                            | Registernaam:                | http://www.color.org                               |        |
|                                            |                              | Markeren als overvuld                              |        |
|                                            | Beschrijving                 |                                                    |        |
|                                            |                              |                                                    |        |
|                                            |                              |                                                    |        |
| (Mandaukalling and an                      |                              |                                                    | 320000 |

# 6 Advanced

Setting all overprint, meaning black text, fills and strokes (lines) in the layout. Be careful not to apply overprint or overlap to the wrong items, this could generate unwanted results.

| Adobe PDF-voorinstelling:                                                                                | /X-1a:2001](Gewijzigd)                                                                                                    |  |  |
|----------------------------------------------------------------------------------------------------|----------------------------------------------------------------------------------------------------|--|--|
| Standaard:                                                                                               | PDF/X-1a:2001 Compatibiliteit: Acrobat 4 (PDF 1.3)                                                                                                    |  |  |
| Algemeen<br>Cerrgesta<br>Wateringen an Allespätskens<br>Univer<br>Songestend<br>Executions<br>Songestend | Ceavanceerd Fonts Subset maken van fonts wanneer percentage gebruikte tekens kleiner is dan: 100%  Alte fores mit de delsberefinele indiveties werden ingestere. Opties voor overdruk en transparantie-afvlakker (alleen PDF 1.3) Overdrukker: Behouden Voorinstelling: (Hoge resolutie) Elgen |  |  |
| Voorinstelling opslaan                                                                                   | PDF posiaan Annuleren                                                                                                    |  |  |

## 7 Exporting

Go over the PDF again and check whether colours and page format are correct.